## Video-Unterrichtsraum betreten (über den PC):

1) Auf der Schulhomepage klickst du auf

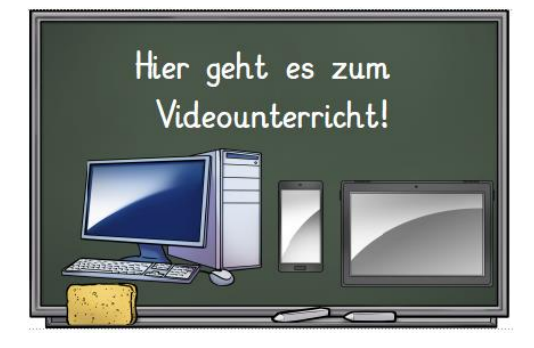

und klickst dann auf Link zum Videounterricht deiner Lehrkraft!

2) Mikrofonverwendung und ggf. Kameraverwendung erlauben:

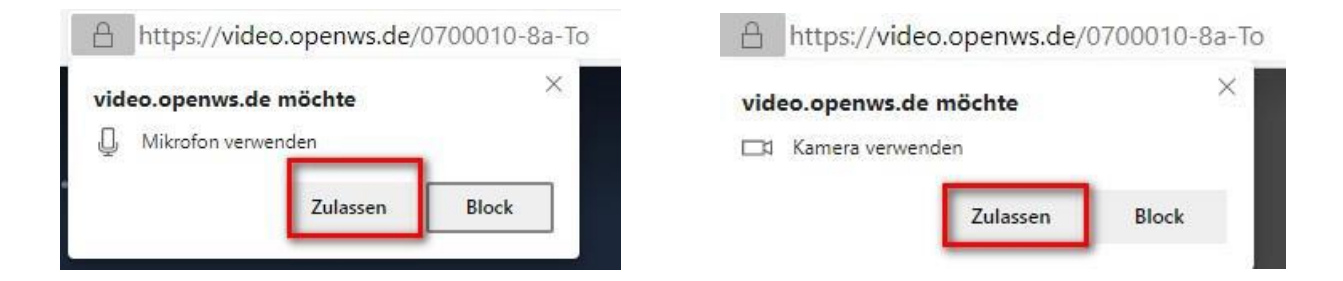

3) Falls die folgende Meldung auftaucht, zunächst abwarten bis sich die Lehrkraft in den Konferenzraum eingeloggt hat

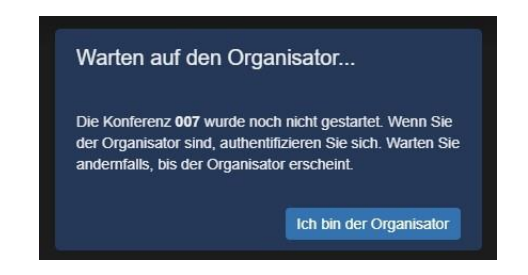

4) Bei der Erstanmeldung wird zusätzlich der Name abgefragt, der während einer Konferenz den anderen Teilnehmenden angezeigt wird. Nach **Eingabe deines Vornamens** mit

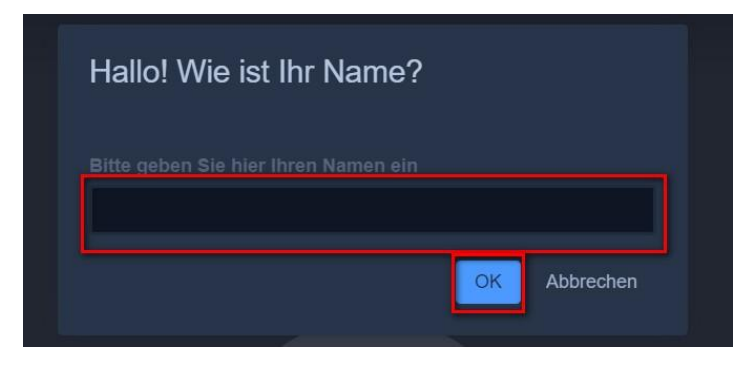

"OK" bestätigen.

## 5) Video-Unterrichtsraum über Tablet/ Smartphone:

Smartphone/Tablet: Bitte die "Jitsi

Bei der Nutzung über

Meet"-App installieren!

Sie benötigen die "Jitsi Meet"-App, um der Konferenz auf dem Smartphone beizutreten.

| App herunterladen    |
|----------------------|
| In der App fortfahre |

- 6) **Mikrofon deaktivieren** und nur bei Aufforderung aktivieren; bei aktivem Mikro störende Geräusche (Husten, Räuspern, Tippen auf der Tastatur) vermeiden.
- 7) Wortbeiträge über **Meldungen** (Handzeichen-Symbol, s.u.) anzeigen oder den **Chat** benutzen. In der unteren Leiste stehen folgende Funktionen zur Verfügung:

|    | <b>Bildschirm freigeben</b> : Hier ist es möglich, allen anderen teilnehmen-<br>den Personen den eigenen Bildschirminhalt zu zeigen. In der Jitsi-App<br>gibt es diese Funktion nicht. Unten wird die Funktion genauer erklärt.               |
|----|----------------------------------------------------------------------------------------------------|
| ŧ  | Handzeichen geben bzw. zurücknehmen:<br>Hier kann man der Moderatorin bzw. dem Moderator ein Handzeichen<br>geben. Durch erneutes Klicken auf das Symbol wird die Meldung<br>zurückgenommen.                                                  |
|    | Chat starten: Hier öffnet sich der Gruppen-Chat, wo man Textnach-<br>richten senden und empfangen kann.                                                                                                    |
| 80 | <b>Eigenes Mikrofon an- bzw. ausschalten</b> : Das Mikrofon ist zu Beginn<br>der Konferenz abgeschaltet. <b>Wichtig</b> : Es sollte erst nach Aufforderung<br>durch die Moderatorin bzw. den Moderator aktiviert werden.                      |
|    | Onlinekonferenz verlassen                                                                                                    |
|    | <b>Eigene Kamera an- bzw. ausschalten</b> : Die Kamera ist zu Beginn der<br>Konferenz abgeschaltet. <b>Wichtig</b> : Um die Stabilität des Systems nicht<br>zu gefährden, ist es sinnvoll, die Videofunktion nur bei Bedarf zu<br>aktivieren. |
| 88 | Kachelansicht ein- bzw. ausschalten: Hier kann man sich alle teil-<br>nehmenden Personen übersichtlich anzeigen lassen.                                                                                                    |
| 6  | Rauminfo anzeigen                                                                                                    |
| :  | Weitere Optionen aufrufen: Hier kann man zum Beispiel den<br>Vollbildmodus aktivieren oder die Videoqualität verändern.                                                                                                    |

Für Rückfragen stehen wir Ihnen und Euch gerne zur Verfügung! Herzliche Grüße, Jan Niemann